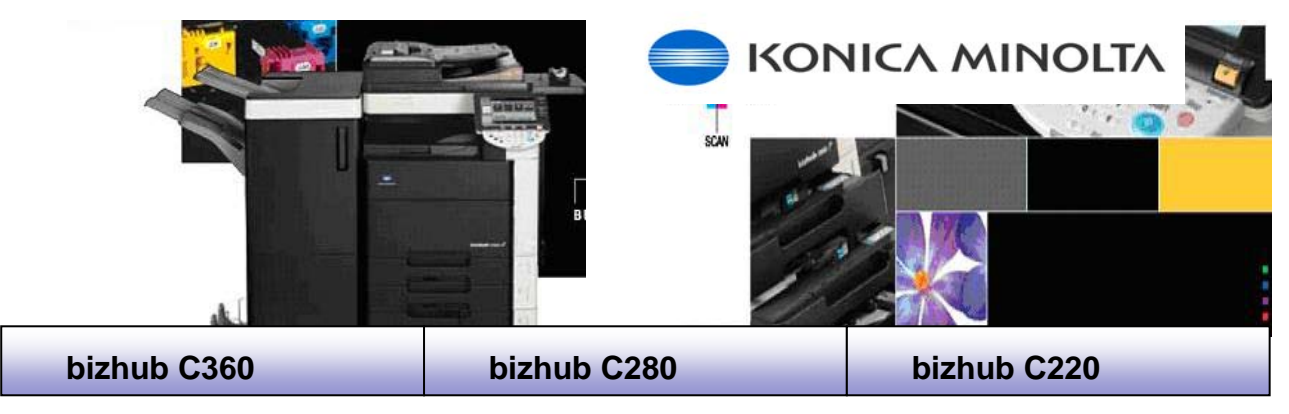

#### **BASIC COPYING**

- Press "Copy" on Panel
- Place Originals in the Document Feeder Face Up.
- Select copy quantity then press "Start".
  - **Note:** Delicate originals photos or books place on Platen Glass.

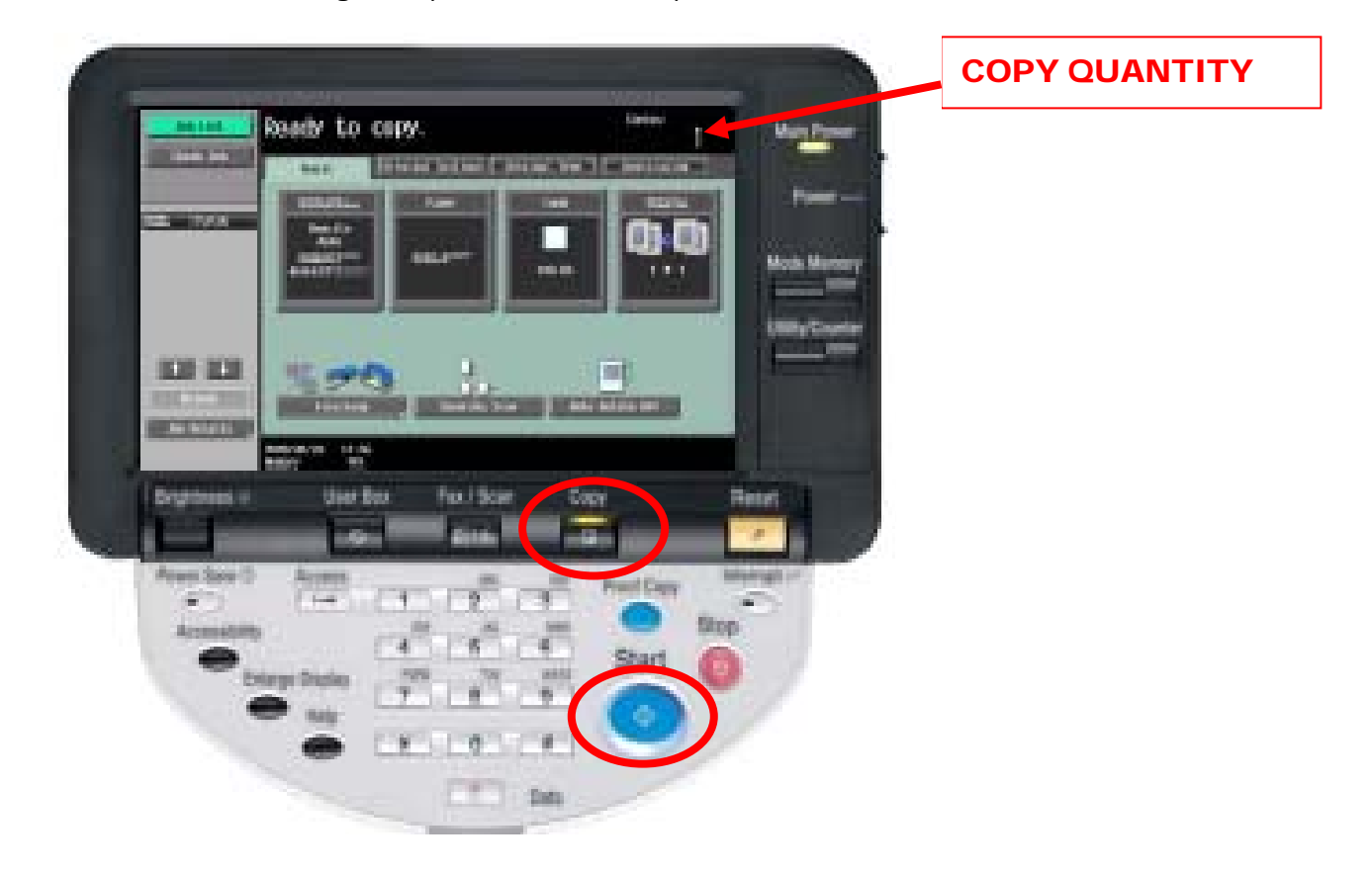

#### **PROOF COPY (check first completed set.)**

- Place Originals in Document Feeder
- Select the desired settings for the copy job.
- Enter copy quantity
- Press "Proof Copy".
  - → Note: To continue or cancel press "Yes" or "No" on Touch Screen.

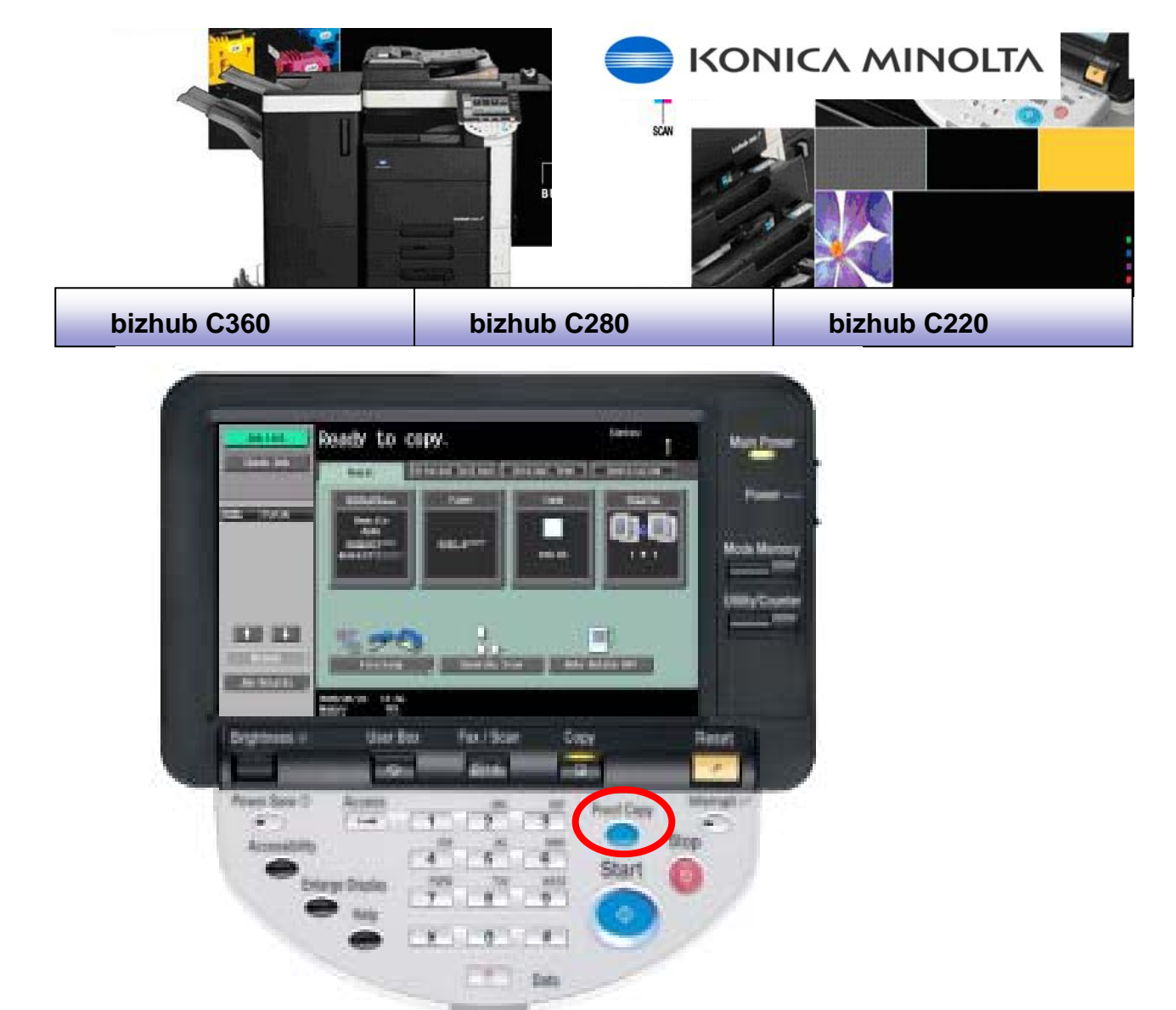

## **DOUBLE SIDING**

- Place Originals in Document Feeder
- Press "Simplex/ Combine".

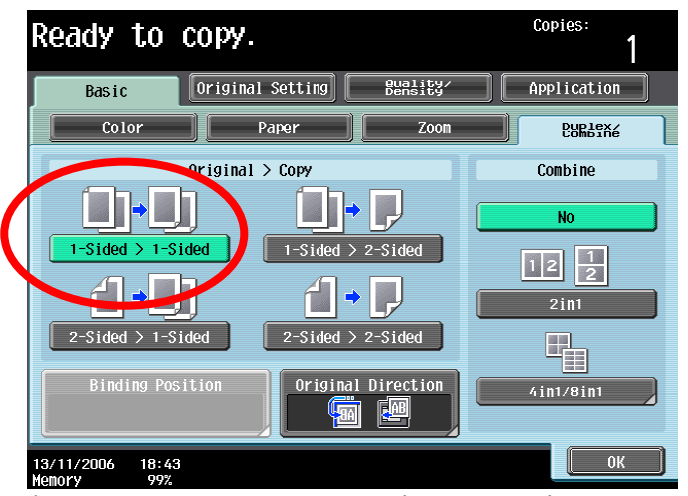

Choose desired setting eg. "1 > 2" Single Originals to Double Copies. Enter copy quantity.

Press "Ok".

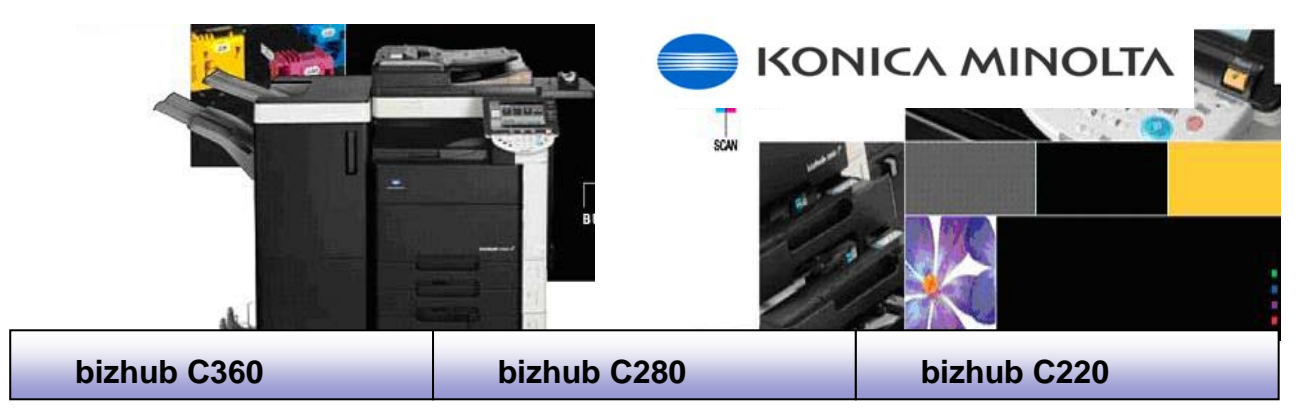

# **REDUCING & ENLARGING**

- Place Originals in Document Feeder.
- Press "Zoom" on touch screen.

| Ready to                        | сору.                                                               | Copies:<br>1       |
|---------------------------------|---------------------------------------------------------------------|--------------------|
| Basic                           | Original Setting Buality                                            | Application        |
| Color                           | Paper Zoon                                                          | Duplex/<br>Combine |
| Auto<br>Full Size               | XY Zoon<br>Minimal                                                  | 25.0 - 400.0       |
|                                 | Fixed Zoom                                                          | Set Zoom Ratio     |
| ■■■<br>Enlarge ■12<br>8½<br>►1  | 1.4% 129.4% 154.5%<br>≥×14 8½×11 5½×8½ 200.0%<br>≥×17 ⊧11×17 ⊧8½×14 | 400. 0%            |
|                                 |                                                                     | 200. 0%            |
| Reduce 78 8½ 84 84              | 55% 77.2% 64.7%<br>×14 11×17 11×17<br>½×11 ►8½×14 ►8½×11            | 50.0%              |
| 11/16/2006 13:10<br>Memory 100% | 6                                                                   | ОК                 |

- Select a preset ratio on touch screen eg. "1.414 A4 > A3"
  - Note: when enlarging A4 > A3 Place A4 original in document feeder in landscape position.

### **MANUAL REDUCING & ENLARGING**

Select "XY Zoom" on touch screen.

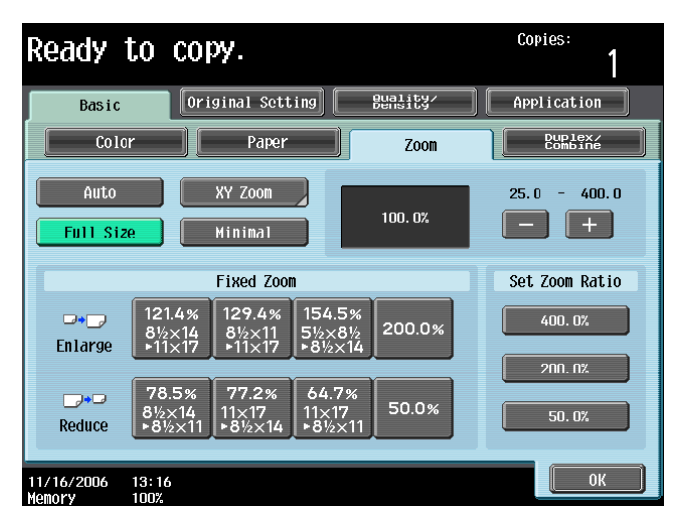

Choose a ratio between .250% & 4.000% using numeric key pad

```
Press "OK"
```

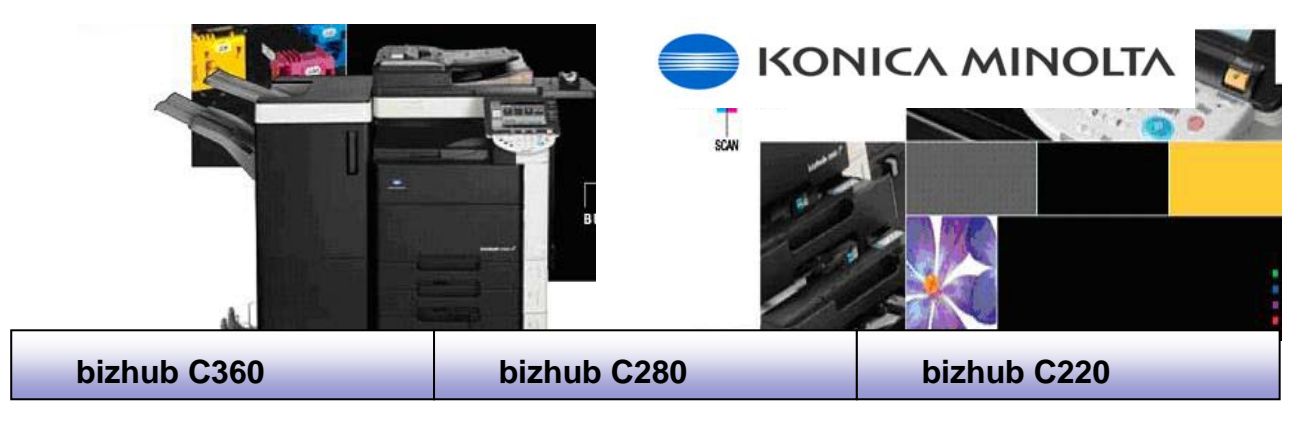

## PRINTING ON CARD OR OHP

Press "Paper" on touch screen

| Warning up. Ready to scan.     | Copies:<br>1       |
|--------------------------------|--------------------|
| Basic Original Setting Buality | Application        |
| Color Paper Zoom               | Duplex/<br>Combine |
| Auto Color Select 100. 0%      | <b>□</b> •□<br>••• |
| Finishing Separate Scan        |                    |

Select the "bypass tray"

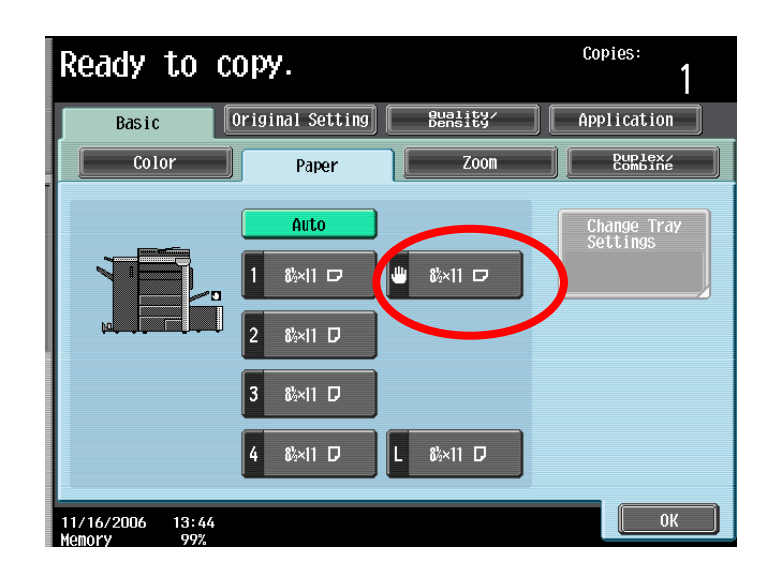

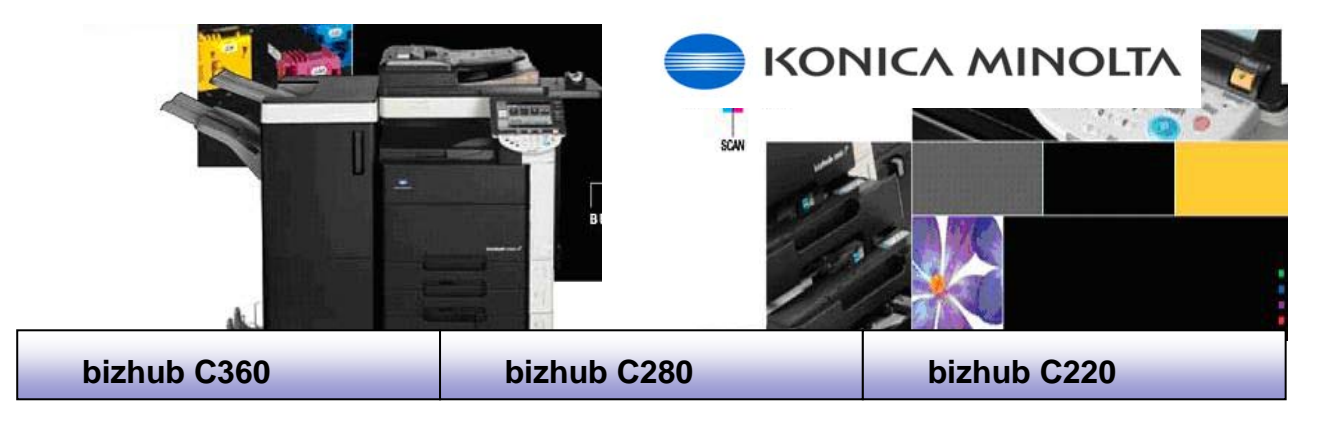

## Continued....

- Press "Change tray settings"
  - Note: This screen will automatically appear if you place paper in the bypass tray before making any of the previous selections.

| Ready to                      | сору.            |                     | Copies:<br>1            |
|-------------------------------|------------------|---------------------|-------------------------|
| Basic                         | Original Setting | Quality∕<br>Density | Application             |
| Color                         | Paper            | Zoom                | Duplex/<br>Combine      |
|                               | Auto             |                     | Change Tray<br>Settings |
|                               |                  | ■ 85×11 ロ           |                         |
|                               | 2 8%×11 🗗        |                     |                         |
|                               | 3 &%×11 ₽        |                     |                         |
|                               | 4 8%×11 ₽        | L 84×11 D           |                         |
| 11/16/2006 13:4<br>Memory 99% | 4                |                     | ОК                      |

- Select the appropriate setting eg. "Thick 1"
- Press "OK" on touch screen

| Ready to copy.                                   | Copies:<br>1 |
|--------------------------------------------------|--------------|
| Change Tray Settings > Tray 1                    |              |
| Parer Type                                       | Paper Size   |
| Plain Paper Single Side                          | ■ &×11 ロ     |
| 64 -<br>90g/m <sup>2</sup> Special Paper Thick 1 | Auto Detect  |
| Thick 1+ Thick 2                                 | 122×18 🗗     |
| Thick 3 Letterhead                               |              |
| Colored Paper                                    | Wide Paper   |
| 11/16/2006 13:44<br>Memory 99%                   | ОК           |

Then press "Start".

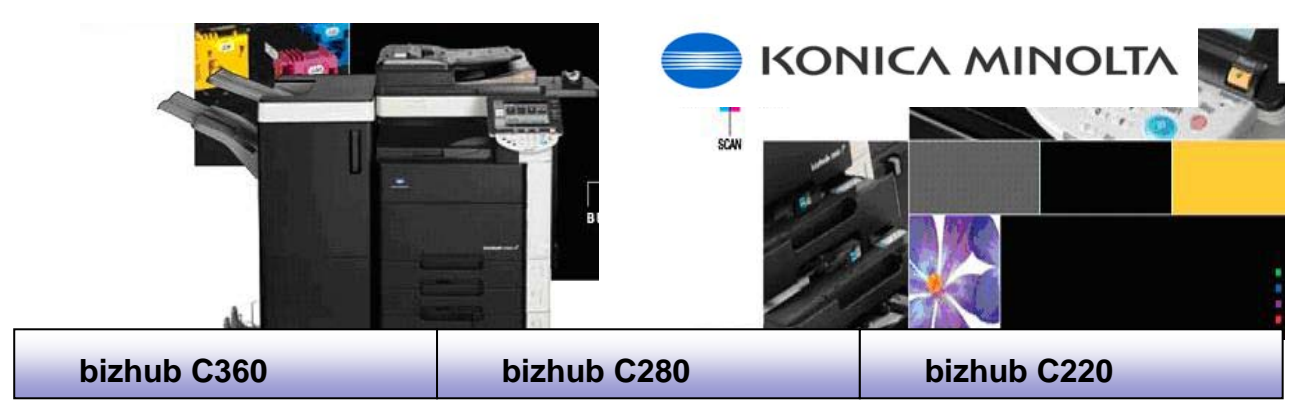

# **STAPLING & HOLE PUNCHING**

Press "Finishing" on touch screen

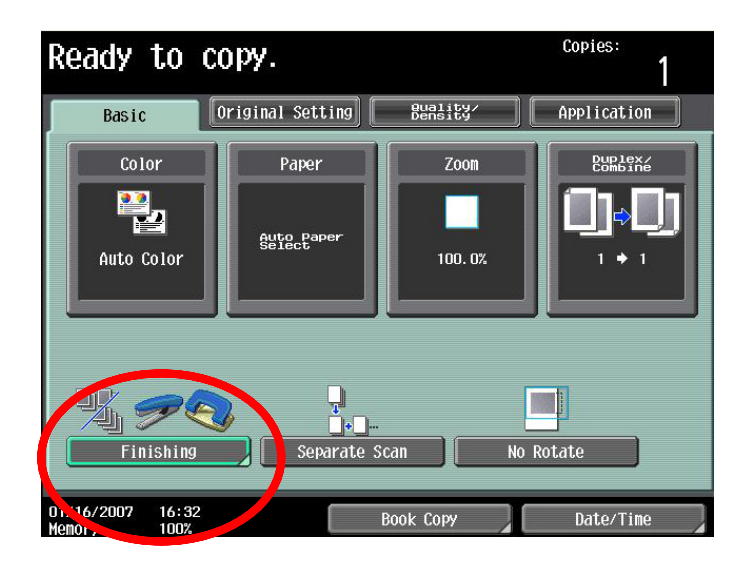

#### Select desired setting

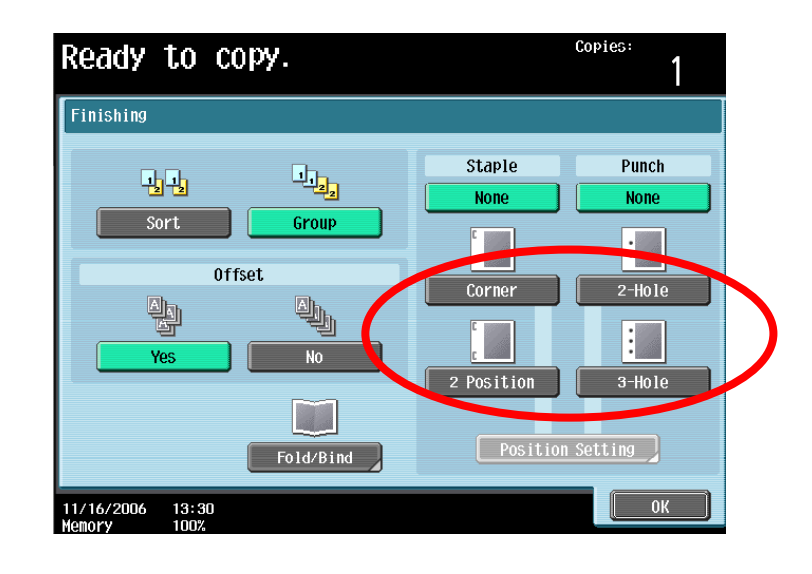

Press "Ok"

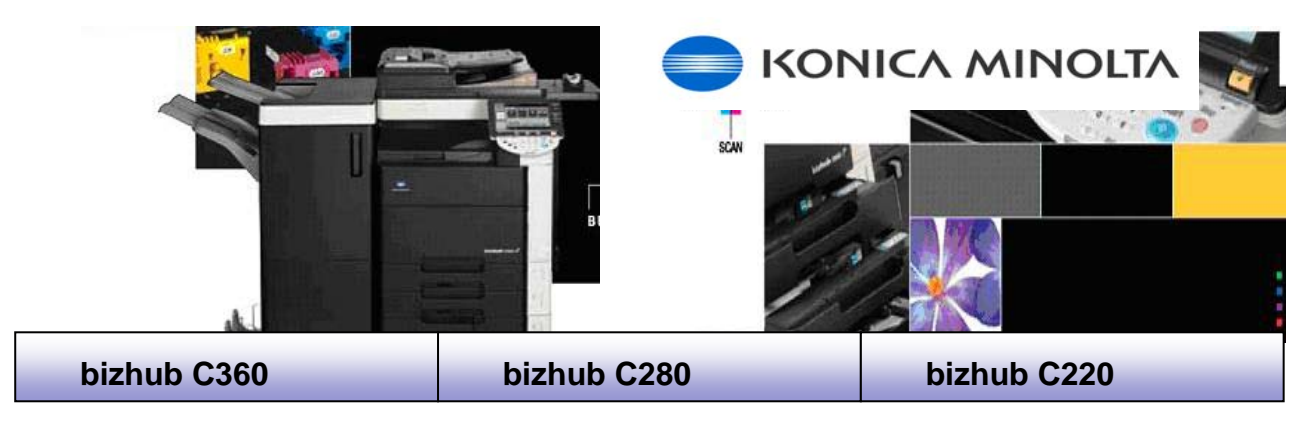

## BOOKLETS

Press "FINISHING" on touch screen

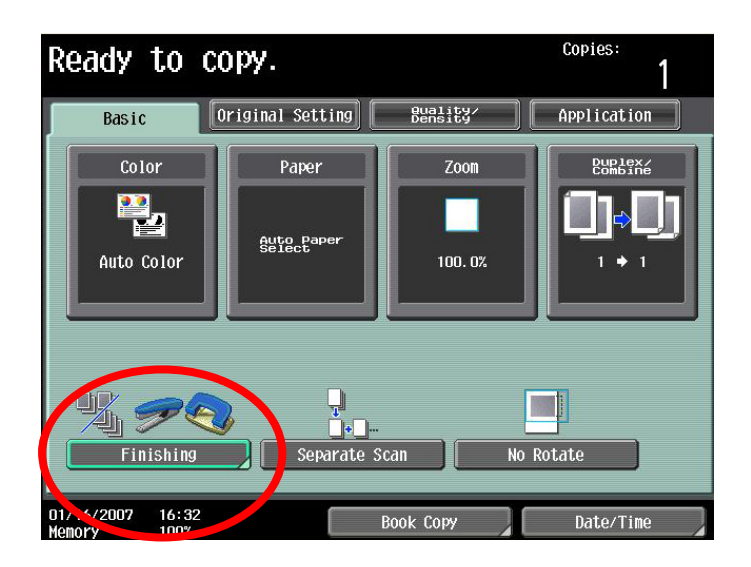

Select "Fold & Bind

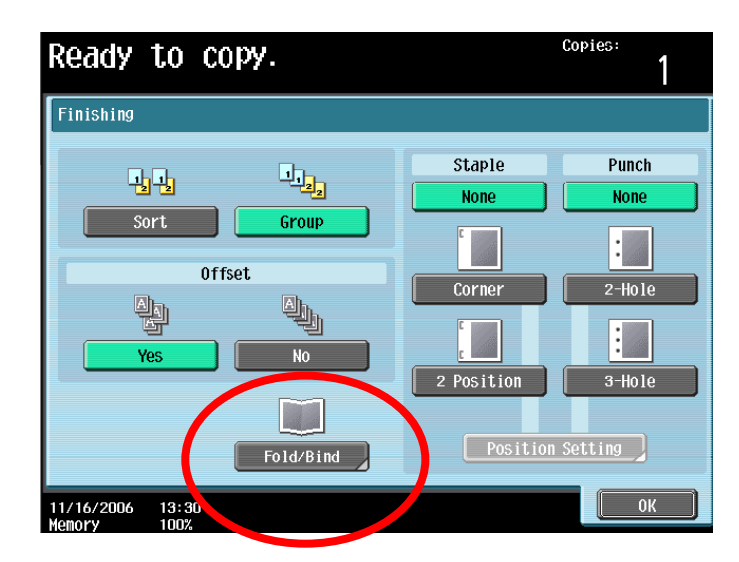

- Press "Ok"
- Then press "Start".
  - Note: When creating A3 folded to A4 booklets select A3 paper in paper trays before pressing start.

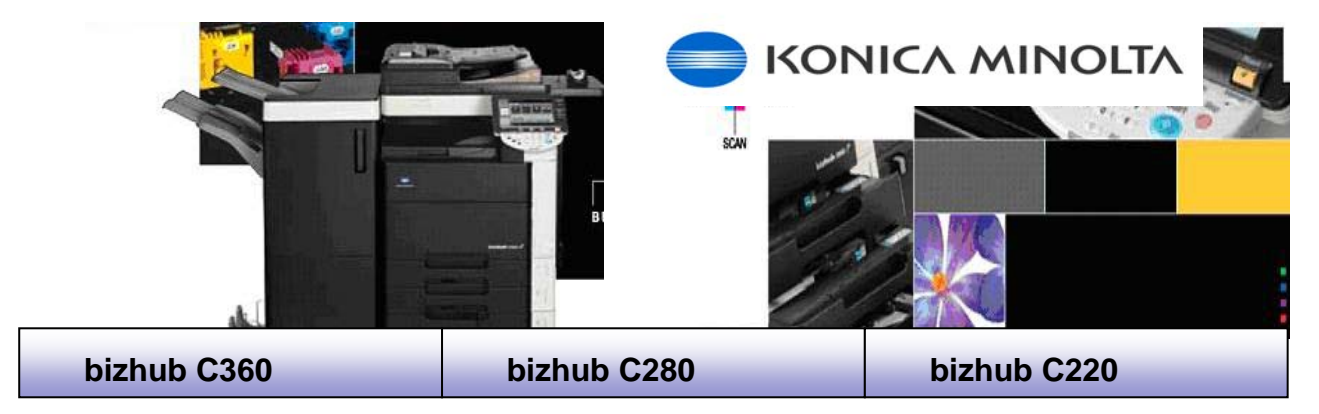

## SCANNING

Press "FAX/SCAN" button (next to COPY button)

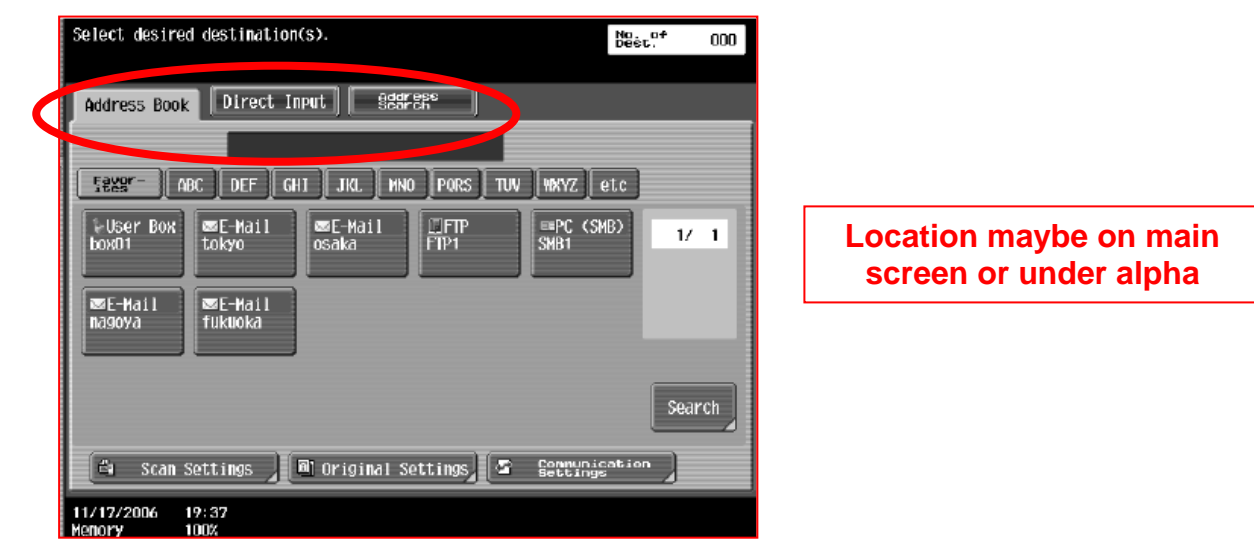

- Place Originals in the Document Feeder Face Up.
- Choose location in default area or go to "Program" "Group" or "Address Book" to find correct location.
  - **Note:** You may also set email address in Direct Input for one off emails.
- Press "Start" to scan using default settings

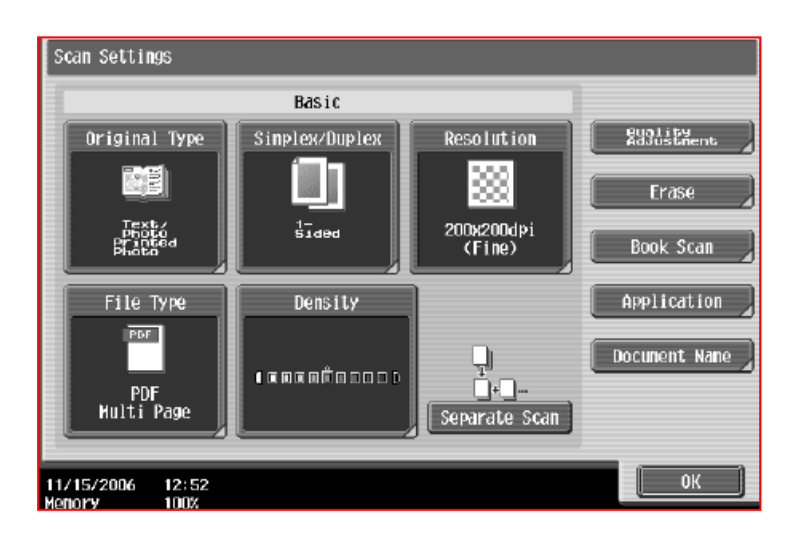

Press "Scan Settings" to make any Changes

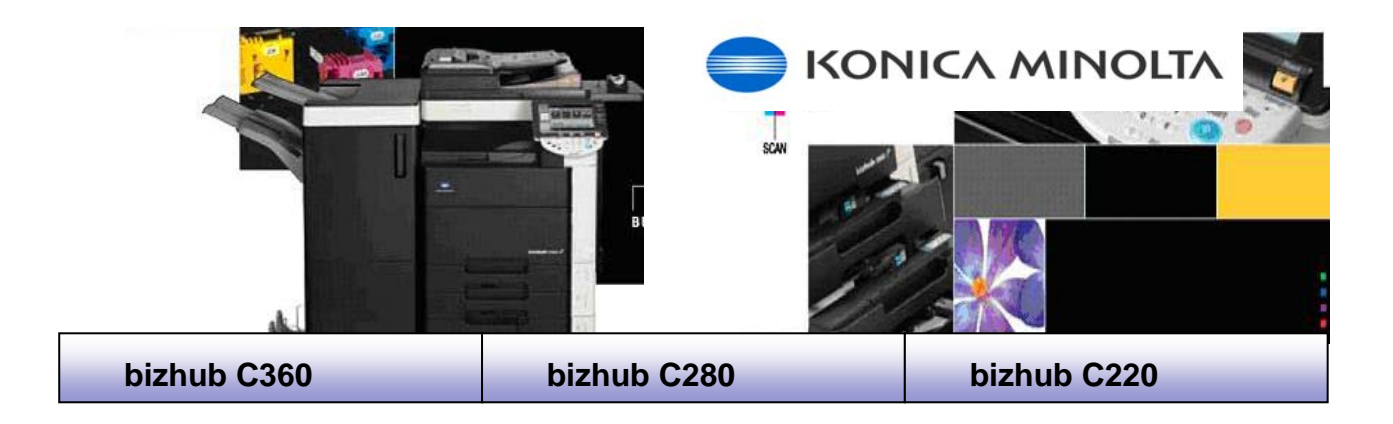

Select desired settings

| Scan Settings                      |                |                         |                       |
|------------------------------------|----------------|-------------------------|-----------------------|
|                                    | Basic          |                         |                       |
| Original Type                      | Sinplex/Duplex | Resolution              | Ruglity<br>AdJustment |
|                                    |                |                         | Erase                 |
| Text/<br>Photo<br>Printed<br>Photo | 1-<br>Sided    | 200x200dpi<br>(Fine)    | Book Scan             |
| File Type                          | Density        |                         | Application           |
| PDF<br>Multi Page                  |                | ↓<br>↓<br>Separate Scan | Document Name         |
| 11/15/2006 12:52<br>Menory 100%    |                |                         | ОК                    |

Select desired settings such as file type, simplex/duplex and colour.

Original Type - Text/photo, text, photo, dot matrix or copied paper

Simplex/Duplex- select if your original document is printed on one side or two sides

*Resolution* - Choose between 200, 300, 400, 600dpi (Quality of scan) *File Type* - Choose the file format of your scanned attachment - JPEG, TIFF, PDF, Compact PDF (must select full colour, 300 dpi)

Density – Adjusts the lightness and darkness of your document

Separate Scan - Select if scanning more than 100 originals through RADF or more than 1 original from the glass to keep as one file

press "Ok"

Then press "Start"

Note: Scanning can be setup as scan to email, FTP, SMB or box scanning.
Consult your IT department for setup.

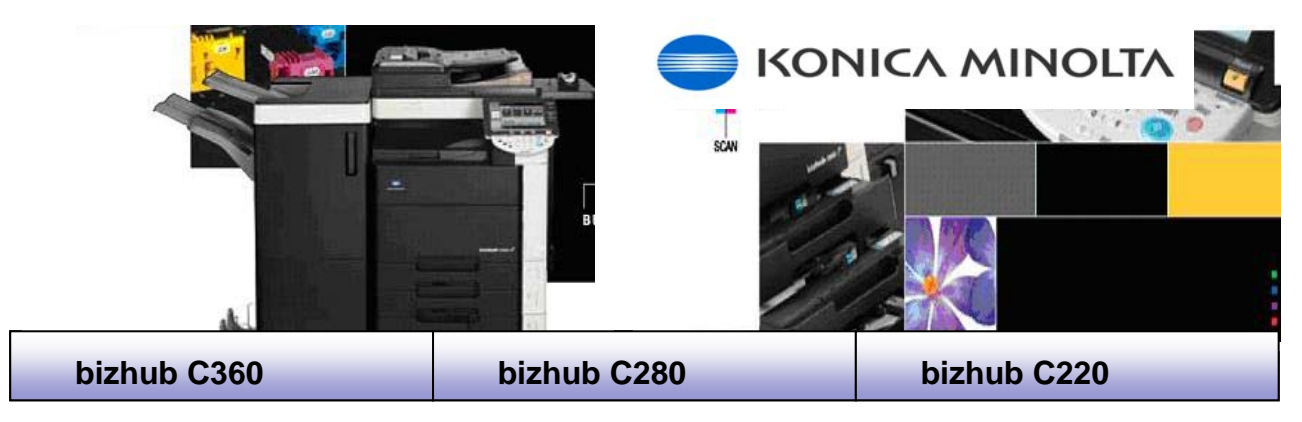

### FAXING

- Press "Fax/Scan" on Panel
- Place Originals in the Document Feeder Face Up.

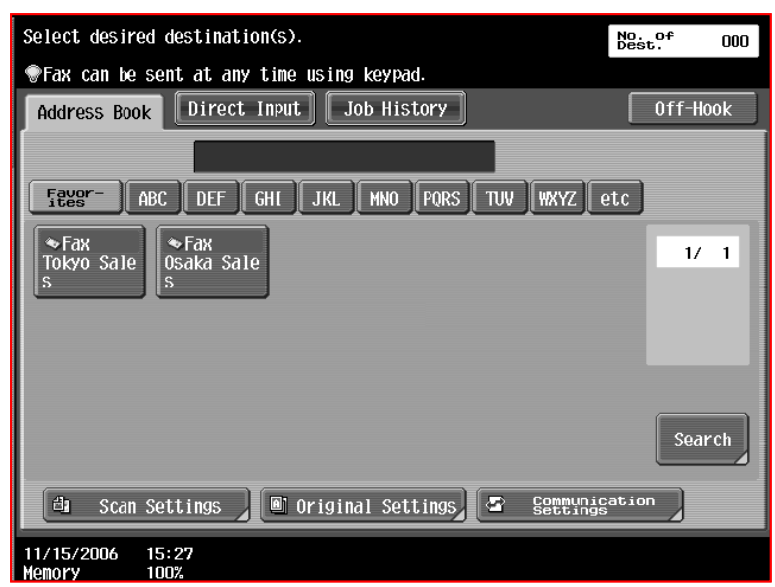

Using the keypad, enter in the fax number, or select a pre- programmed number on the screen

#### BEFORE SENDING FAX

Press Scan Settings to select other options such as to change Original type, Simplex/Duplex and Resolution and File Type

| Specify the settings               |                |                      | No. of<br>Dest. 000   |
|------------------------------------|----------------|----------------------|-----------------------|
| Scan Settings                      |                |                      |                       |
|                                    | Basic          |                      |                       |
| Original Type                      | Simplex/Duplex | Resolution           | euglity<br>Adjustment |
|                                    |                |                      | Erase                 |
| Text/<br>Photo<br>Printed<br>Photo | 1-<br>Sided    | 200x200dpi<br>(Fine) | Book Scan             |
| File Type                          | Density        |                      | Application           |
| PDF<br>Multi Page                  | •••••          | Separate Scan        | Document Name         |
| 11/15/2006 12:52<br>Memory 1007    |                | _                    | ОК                    |

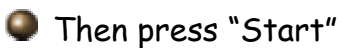